## Créer un groupe d'élèves qui ne maîtrisent pas les compétences nécessaires en mathématiques

| $\Theta \Theta \Theta$ |                                      | J'Aide                                   | au Développement des Eva  | luations           |                                              |                       |
|------------------------|--------------------------------------|------------------------------------------|---------------------------|--------------------|----------------------------------------------|-----------------------|
|                        | Sélectionnez une évaluation nuis cli | quez sur "Continuer"                     | Groupe                    | es de Besoin       |                                              | Ecran : 1/4           |
| Configuration          | EVALUATION 6"                        |                                          | Eva                       | luation(s)         |                                              |                       |
|                        |                                      |                                          |                           |                    |                                              |                       |
| Saisie                 |                                      | 2) Sélectionner                          | l'évaluation              |                    |                                              |                       |
| Exploitation           |                                      |                                          |                           |                    |                                              |                       |
| Groupes 🗲              | 1) Dans<br>"Groupe                   | s le menu général,<br>es" pour accéder à | cliquer sur<br>cette page |                    | 3) Cliquer sur l'ong                         | let "Continuer"       |
| 💡 Aide                 |                                      | 1                                        |                           | - H                | 1                                            | 4                     |
|                        | Filtre                               | <u></u>                                  | Tout recommencer          | Revenir            | 1993-1993-1994 <mark>- 1993-199</mark> 3<br> | Continuer             |
| 0                      | - Groupe 1<br>Classe                 | Elève                                    | Items conf. au filtre     | Groupe 2<br>Classe | Elève                                        | Items conf. au filtre |
| Accueil                |                                      |                                          |                           |                    |                                              |                       |
| Quitter                |                                      |                                          |                           |                    |                                              |                       |
|                        | Enregistrer gi                       | roupe                                    | Export                    | er groupe(s)       | Impi                                         | rimer groupe(s)       |
|                        |                                      |                                          |                           |                    |                                              |                       |

| •                                |                                      |                                               |                           |                           |                  |                        |
|----------------------------------|--------------------------------------|-----------------------------------------------|---------------------------|---------------------------|------------------|------------------------|
|                                  |                                      | v a serie vers and de fran                    | Groupes                   | s de Besoin               |                  |                        |
|                                  | Selectionnez un ou plusieurs groupes | ou classes puis cliquez s<br>Groupo ou classo | ur "Continuer"            |                           | Effectif         | Ecran : 2/4            |
| Configuration                    | 6A                                   | Groupe ou classe                              |                           | 26                        | Ellectii         |                        |
|                                  | 6B                                   |                                               |                           | 27                        |                  |                        |
|                                  | 6C                                   |                                               | <b>N</b>                  | 28                        |                  |                        |
|                                  | 6D                                   |                                               |                           | 27                        |                  |                        |
|                                  | 6E                                   |                                               |                           | 28                        |                  |                        |
|                                  | 6F                                   |                                               |                           | 26                        |                  |                        |
| Saisie                           | Eléves de l'évaluation EVALUATION E  | j"                                            |                           | 162                       |                  |                        |
|                                  |                                      |                                               |                           |                           |                  |                        |
|                                  |                                      |                                               |                           |                           |                  |                        |
|                                  |                                      |                                               |                           |                           |                  |                        |
| 40-                              |                                      |                                               | 4) S                      | électionner une ou plusie | urs classes      |                        |
| Exploitation                     |                                      |                                               |                           |                           |                  |                        |
|                                  |                                      |                                               |                           |                           |                  |                        |
|                                  |                                      |                                               |                           |                           |                  |                        |
|                                  |                                      |                                               |                           |                           |                  |                        |
|                                  |                                      |                                               |                           |                           |                  |                        |
| Groupes                          |                                      |                                               |                           |                           |                  |                        |
|                                  |                                      |                                               |                           | 5) Cliquer s              | ur l'onglet "Cor | ntinuer"               |
|                                  |                                      |                                               |                           |                           |                  |                        |
|                                  |                                      |                                               |                           |                           |                  |                        |
| 🧑 Aide                           |                                      |                                               |                           |                           |                  |                        |
| 8                                |                                      |                                               | ·사망사망: 아파 : 아망방 : 영상.<br> |                           |                  |                        |
|                                  | Filtre                               |                                               | Tout recommencer          | Revenir                   |                  | Continuer              |
|                                  | - Groupe 1                           |                                               |                           | Groupe 2                  |                  |                        |
| 0                                | Classe                               | Elève                                         | ltems conf. au filtre     | Classe                    | Elève            | lterns conf. au filtre |
| Accueil                          |                                      |                                               |                           |                           |                  |                        |
|                                  |                                      |                                               |                           |                           |                  |                        |
|                                  |                                      |                                               |                           |                           |                  |                        |
| . Statement and the second state |                                      |                                               |                           |                           |                  |                        |
|                                  |                                      |                                               |                           |                           |                  |                        |
| Quitter                          |                                      |                                               |                           |                           |                  |                        |
|                                  |                                      |                                               |                           |                           |                  |                        |
|                                  | Enregistrer grou                     | ipe                                           | Exporte                   |                           |                  | imer groupe(s)         |
|                                  |                                      |                                               |                           |                           |                  |                        |
|                                  |                                      |                                               |                           |                           |                  |                        |
|                                  |                                      |                                               |                           |                           |                  |                        |
|                                  |                                      |                                               |                           |                           |                  |                        |

|                              | Sélectionnez un ou nlusieurs Iten | s nuis cliquez sur "Continuer"                                                                                                    | Groupes de Besoin                     |                                                             | Salas and a salas and a Fer          |  |  |
|------------------------------|-----------------------------------|----------------------------------------------------------------------------------------------------|---------------------------------------|-------------------------------------------------------------|--------------------------------------|--|--|
| 1 1                          | Items                             | Groupes d'items                                                                                                    | Champs                                | Compétences                                                 | Réponses                             |  |  |
| Configuration                | MAT 001                           |                                                                                                    | Calcul                                | Conneître et utilizer des procédur                          | 26/26                                |  |  |
| •                            | MAT 002                           |                                                                                                    | Calcul                                | Connaître et utiliser des procédur.                         | 24/26                                |  |  |
|                              | MAT 002                           |                                                                                                    | Calcul                                | Connaitre et utiliser des procédur.                         | 22/26                                |  |  |
|                              | MAT 003                           |                                                                                                    | Calcul                                | Connaître et utiliser des procédur.                         | 25/20                                |  |  |
|                              | MAT 004                           |                                                                                                    | Calcul                                | Connaître et utiliser des procédur.                         | 25/26                                |  |  |
|                              | MAT 005                           |                                                                                                    | Calcul                                | Connaître et utiliser des procédur.                         | 15/26                                |  |  |
| Coicio                       | MAT 000                           |                                                                                                    | Calcul                                | Connaître et utiliser des procédur.                         | 21/26                                |  |  |
|                              | MAT 007                           | <u></u>                                                                                                    | Calcul                                | Connaître et utiliser des procédur.                         | 20/26                                |  |  |
|                              | MAT 000                           |                                                                                                    | Calcul                                | Connaître et utiliser des procédur.                         | 15/28                                |  |  |
|                              | MAT 009                           | <u>e sectorella da constructada e</u>                                                                                                    | Calcul                                | Connaître et utiliser des procédur.                         | 1.0/20                               |  |  |
|                              | MAT 010                           | en alle and a second second to be a second                                                                                                    | Calcul<br>Econoso et géométrie        | Contraitie et dunser des procedur.                          | 24/26                                |  |  |
|                              | MAT 012                           | <ul> <li>Instruct Measurement to the process</li> </ul>                                                                                                    | Espace et géométrie                   | Reconnaitre et tracer des ligures                           | 24/20                                |  |  |
| 40                           | MAT 012                           | a state to a transformed and a state of the state of the state of t | Espace et géométrie                   | Reconnaitre et tracer des ligures                           | 21/20                                |  |  |
| Exploitation                 | MAT 013                           | n ha de en en en en en en en en en en en en en                                                                                                    | Espace et geometrie                   | Reconnaitre et tracer des ligures                           | . 20/20                              |  |  |
|                              | MAT 014                           |                                                                                                    | Espace et geometrie                   | Reconnaitre et tracer des ligures                           | 4 0/20                               |  |  |
|                              | MAT 015                           |                                                                                                    |                                       | Connaitre et utiliser des procedur.                         | 4 9/20                               |  |  |
|                              | MAT 015                           |                                                                                                    |                                       | Connaitre et utiliser des procedur.                         |                                      |  |  |
| 1                            | MAT 017                           |                                                                                                    |                                       | Connaitre et utiliser des procedur.                         |                                      |  |  |
|                              | MAT 018                           |                                                                                                    |                                       | Connaitre et utiliser des procedur.                         |                                      |  |  |
| <b>A</b>                     | MAT 019                           |                                                                                                    | Grandeurs et mesures                  | Connaitre et utiliser des unites de.                        | 16/26                                |  |  |
| Groupes                      | MAT 020                           | <u> </u>                                                                                                    | Grandeurs et mesures                  | Connaitre et utiliser des unites de.                        | 16/26                                |  |  |
|                              | MAT 021                           | ne menser and a second second second second                                                                                                    | Grandeurs et mesures                  | Connaitre et utiliser des unites de.                        |                                      |  |  |
|                              | MAT 022 7) Clique                 | sur                                                                                                    | Grandeurs et mesures                  | Connaitre et utiliser des unites de.                        |                                      |  |  |
| a toberta escala bola esta a | I'onglet "                        | Créer. GR."                                                                                                    | exploitation de données numero        | q Resoudre des propiernes relevan.                          |                                      |  |  |
|                              | items"                            | a and a second second se                                                                                                    | Coonaissance das nombres              | Connaitre et utiliser certaines reia.                       |                                      |  |  |
|                              | MAT 025                           | <u></u>                                                                                                    | Conneissance des nombres              | Connaitre et utiliser certaines rela.                       |                                      |  |  |
| aido                         | MAT 026                           | <u>a na seconda de la constitución de la constitución de la constitución de la constitución de la constitución de</u>                                                                                                    | Connaissance des nombres              | Connaitre et utiliser certaines rela.                       |                                      |  |  |
| 8 Alue                       | MAT 027                           | <u>er de la constant de la constant de la constant de la constant de la constant de la constant de la constant de</u>                                                                                                    | Conhaissance des nombres              | Connaitre et utiliser certaines reia.                       |                                      |  |  |
|                              | Filtre                            | ect. Gr. items Créer (                                                                                                    | Gr. items                             | Tout recommencer R                                          | evenir Continuer                     |  |  |
|                              | Groupe 1                          |                                                                                                    | Groupe 2                              |                                                             |                                      |  |  |
|                              | Classe                            | Elève Iter                                                                                                    | ms conf. au filtre                    | Classe Elève                                                | ltems conf. au filtre                |  |  |
| Accueil                      | conseil :                         |                                                                                                    |                                       | )<br>C) Cálactionnan Panaomhla                              |                                      |  |  |
|                              | Pour faire une sél                | Pour faire une sélection multiple d'items non                                                                                                    |                                       |                                                             | 6) Selectionner l'ensemble des items |  |  |
|                              | consécutifs, sélect               | ionner le premier item                                                                                                    | puis                                  | correspondant aux comp                                      | etences necessaires                  |  |  |
|                              | maintenir la touch                | e CTRL appuyée puis                                                                                                    | 2 2 2 2 2 2 2 2 2 2 2 2 2 2 2 2 2 2 2 | de mathematiques :                                          | 영양 김 영양 영양 이 것 같은 것 같                |  |  |
| Quitter                      | sélectionner l'iten               | suivant, etc                                                                                                    |                                       | 1, 2, 4, 5, 6, 13, 17, 18, 19<br>47, 51, 52, 53, 55, 57, 68 | 9, 20, 29, 32, 34, 40,<br>, 75       |  |  |
|                              | Enregistrer <u>c</u>              | roupe                                                                                                    | Exporter groupe(s)                    | Superior and Superior Superior                              | Imprimer groupe(s)                   |  |  |

| ·                                                  | Sélectionnez un d                             | ou niusieurs Items r | uis cliquez sur "Continu                                                                                                    | ler"                                  | Groupes                               | de Besoin                                                                                                    |                           |                             |                | Ecran                 |
|----------------------------------------------------|-----------------------------------------------|----------------------|----------------------------------------------------------------------------------------------------|---------------------------------------|---------------------------------------|----------------------------------------------------------------------------------------------------|---------------------------|-----------------------------|----------------|-----------------------|
|                                                    | Ite                                           | ems                  | Groupes d'iter                                                                                                    | ns                                    | Cha                                   | mns                                                                                                    | Cn                        | mpétences                   |                | Réponses              |
| Configuration                                      | FRAU57                                        |                      |                                                                                                    |                                       | Production Echre                      | unitexte                                                                                                    | พลเกรยาเยริบ              | Juliis lexicaux             | 8720           |                       |
| $\sim$                                             | MAT 001                                       |                      |                                                                                                    |                                       | Calcul                                |                                                                                                    | Connaître et u            | itiliser des procédur.      | . 26/26        |                       |
|                                                    | MAT 002                                       |                      |                                                                                                    |                                       | Calcul                                |                                                                                                    | Connaître et u            | itiliser des procédur.      | . 24/26        |                       |
|                                                    | MAT.003                                       |                      |                                                                                                    |                                       | Calcul                                |                                                                                                    | Connaître et u            | utiliser des procédur.      | . 23/26        |                       |
|                                                    | MAT 004                                       |                      |                                                                                                    |                                       | Calcul                                |                                                                                                    | Connaître et u            | utiliser des procédur.      | . 25/26        |                       |
|                                                    | MAT 005                                       |                      |                                                                                                    |                                       | Calcul                                |                                                                                                    | Connaître et u            | utiliser des procédur.      | . 25/26        |                       |
|                                                    | MAT 006                                       |                      |                                                                                                    |                                       | Calcul                                |                                                                                                    | Connaître et u            | utiliser des procédur.      | . 15/26        |                       |
| 🚽 Saisie                                           | MAT 007                                       |                      |                                                                                                    |                                       | Calcul                                |                                                                                                    | Connaître et u            | utiliser des procédur.      | . 21/26        |                       |
|                                                    | MAT 008                                       |                      |                                                                                                    |                                       | Calcul                                |                                                                                                    | Connaître et u            | utiliser des procédur.      | . 23/26        |                       |
|                                                    | MAT 009                                       |                      |                                                                                                    |                                       | Calcul                                |                                                                                                    | Connaître et u            | itiliser des procédur.      | . 15/26        |                       |
| 승규는 우리는 것을 가지 않는 것을 했다.                            | MAT 010                                       |                      |                                                                                                    |                                       | Calcul                                |                                                                                                    | Connaître et u            | itiliser des procédur.      | . 14/26        |                       |
| · · · · · · · · · · · · · · · · · · ·              | MAT 011                                       |                      |                                                                                                    |                                       | Espace et géomét                      | rie                                                                                                    | Reconnaître e             | et tracer des figures .     | . 24/26        |                       |
|                                                    | MAT 012                                       |                      |                                                                                                    |                                       | Espace et déomét                      | rie                                                                                                    | Reconnaître e             | et tracer des figures .     | . 21/26        |                       |
| 400                                                | MAT 013                                       | ****                 |                                                                                                    |                                       | Espace et géomét                      | rie                                                                                                    | Reconnaître e             | et tracer des figures .     | 26/26          |                       |
| Exploitation                                       | MAT 014                                       |                      |                                                                                                    |                                       | Espace et géomét                      | rie                                                                                                    | Reconnaître e             | et tracer des figures .     | 11/26          |                       |
|                                                    | MAT 015                                       |                      |                                                                                                    |                                       | Calcul                                |                                                                                                    | Connaître et u            | itiliser des procédur       | 19/26          |                       |
|                                                    | MAT 016                                       |                      |                                                                                                    |                                       | Calcul                                | · · ·                                                                                                    | Connaître et u            | itiliser des procédur       | 18/26          | *******               |
| al the second of the second                        | MAT 017                                       |                      |                                                                                                    |                                       | Calcul                                | er e e en en de la deservation de la composition de la composition de la composition de la composition de la co<br>Esta composition de la composition de la composition de la composition de la composition de la composition de la | Connaître et u            | itiliser des procédur.      | 21/26          |                       |
|                                                    | MAT 018                                       |                      | and the second second sec |                                       | Calcul                                |                                                                                                    | Connaître et u            | itiliser des procédur.      | 18/26          |                       |
|                                                    | MAT 019                                       |                      |                                                                                                    |                                       | Grandeurs et mes                      | lires                                                                                                    | Connaître et u            | itiliser des unités de      | 16/26          |                       |
|                                                    | MAT 020                                       |                      |                                                                                                    |                                       | Grandeurs et mes                      | ures                                                                                                    | Connaître et u            | itiliser des unités de      | 16/26          |                       |
| Groupes                                            | MAT 020                                       |                      |                                                                                                    |                                       | Grandeurs et mes                      | ures                                                                                                    | Connaître et u            | itiliser des unités de      | 15/26          |                       |
| 이 같은 것 <mark>. 199</mark> 1 - 일상 가격 가격하는 것이 같이 있다. | MAT 021                                       | <u> </u>             | <u></u>                                                                                                    |                                       | Grandeurs et mes                      |                                                                                                    | Connaître et u            | itilicar das unitás da      | 11/26          |                       |
|                                                    | MAT 022                                       | <u> </u>             |                                                                                                    |                                       | Exploitation de do                    | nnées numéria                                                                                                    | Résoudre des              | s nrohlèmes relevan         | 9(26           |                       |
|                                                    | MAT 023                                       | 😝 🔿 😁 Créat          | ion d'un groupe d'ite                                                                                                    | ms –                                  | Connaiseance de                       | nnees nameng                                                                                                    | Connaître et l            | tilicar cartainae rala      | 17/26          |                       |
|                                                    | MAT 024                                       | - Liste des items sé | lectionnés                                                                                                    | · · · · · · · · · · · · · · · · · · · | Connaissance de                       | e nombres                                                                                                    | Connaître et u            | itiliser certaines rela     | 18/26          |                       |
|                                                    | MAT 025                                       | MAT 001              |                                                                                                    |                                       | Connaissance de                       | e nombree                                                                                                    | Connaître et u            | itilicar cartainas rela     | 7/26           |                       |
| 🦻 Aide                                             | MAT 020                                       | MAT 002              |                                                                                                    |                                       | Connaissance de                       | enombree                                                                                                    | Connaître et u            | itilicar cartainas rela     | 19/26          |                       |
| 8                                                  | MAT 020                                       | MAT 004              |                                                                                                    |                                       | Colcul                                | SHOHIDICS                                                                                                    | Connaître et u            | itilicor doc procódur       | 11/26          |                       |
|                                                    | Filtre                                        | MAT 005              |                                                                                                    | 16 100                                | . items                               | To                                                                                                    | ut recommence             | er R                        | evenir         | Continuer             |
|                                                    |                                               | MAT 006              |                                                                                                    |                                       | · · · · · · · · · · · · · · · · · · · |                                                                                                    |                           | ]                           |                |                       |
|                                                    | -Groupe 1                                     | MAT 008              |                                                                                                    |                                       |                                       | Groupe 2                                                                                                    |                           |                             |                |                       |
|                                                    | Clas                                          | MAT 013              |                                                                                                    | 1. A                                  | s conf. au filtre                     | Cla                                                                                                    | sse                       | Elève                       |                | ltems conf. au filtre |
| 13                                                 |                                               | MAT 018              |                                                                                                    |                                       |                                       |                                                                                                    |                           |                             |                |                       |
| Accueil                                            |                                               | MAT 010              |                                                                                                    |                                       |                                       |                                                                                                    |                           |                             |                |                       |
|                                                    | la seconda la                                 | Nom du groupe d'ite  | ems : tences nécessair                                                                                                    | res maths                             |                                       |                                                                                                    |                           |                             |                |                       |
|                                                    |                                               | and the second       |                                                                                                    |                                       |                                       |                                                                                                    |                           |                             |                |                       |
|                                                    |                                               | Vali                 | der Annuler                                                                                                    |                                       |                                       | 8)                                                                                                    | donner un                 | nom au arou                 | ine d'it       | oms .                 |
|                                                    |                                               |                      | N                                                                                                    |                                       |                                       |                                                                                                    | aomici un                 | r nom au gro                | ape un         | ille a                |
|                                                    |                                               |                      |                                                                                                    |                                       |                                       |                                                                                                    | competen                  | ices necessari              | es mai         | .ns                   |
|                                                    |                                               |                      |                                                                                                    |                                       |                                       |                                                                                                    |                           |                             |                |                       |
|                                                    |                                               |                      | 9) Puis,                                                                                                    | valider                               |                                       |                                                                                                    |                           |                             |                |                       |
|                                                    |                                               | Pava statos s ava i  |                                                                                                    | 1                                     | Foreigneter                           |                                                                                                    | e Albert, este este<br>19 |                             | Terrer plane p |                       |
|                                                    | 3 Zarannan an an an an an an an an an an an a | Enregistrer grou     | IPB                                                                                                    |                                       | Exporte                               | groupe(s)                                                                                                    |                           | <u>konnen annen annen (</u> | imprimer       | groupe(s)             |

|                                                                                                    |                      |                                       | an Marsa an T             | Groupes de Besoin            |                             |                   | - France - 244        |
|----------------------------------------------------------------------------------------------------|----------------------|---------------------------------------|---------------------------|------------------------------|-----------------------------|-------------------|-----------------------|
|                                                                                                    | Itomo                | ns puis ciiquez sur "Co<br>Groupoo    | ontinuer<br>d'itomo       | Champa                       | Compétence                  | •                 | Ecran : 3/4           |
|                                                                                                    | FRAUS7               | Gloupes                               | ullems                    | Production Echre un texte    | wainseries oulistexic       | 3<br>aux 8/20     | Repulses              |
| × configuration                                                                                                | MAT 001              | [compétences néc                      | essaires maths]           | Calcul                       | Connaître et utiliser des   | s procédur 26/26  |                       |
|                                                                                                    | MAT 002              | [compétences néc                      | essaires maths]           | Calcul                       | Connaître et utiliser des   | s procédur 24/26  |                       |
|                                                                                                    | MAT 003              |                                       |                           | Calcul                       | Connaître et utiliser des   | procédur 23/26    |                       |
|                                                                                                    | MAT 004              | [compétences néc                      | essaires maths]           | Calcul                       | Connaître et utiliser des   | s procédur 25/26  |                       |
|                                                                                                    | MAT 005              | [compétences néc                      | essaires maths]           | Calcul                       | Connaître et utiliser des   | s procédur 25/26  |                       |
|                                                                                                    | MAT 006              | [compétences néc                      | essaires maths]           | Calcul                       | Connaître et utiliser des   | s procédur 15/26  |                       |
| 🚽 Saisie                                                                                                    | MAT 007              |                                       |                           | Calcul                       | Connaître et utiliser des   | s procédur 21/26  |                       |
|                                                                                                    | MAT 008              | [compétences néc                      | essaires maths]           | Calcul                       | Connaître et utiliser des   | s procédur 23/26  |                       |
| 그는 아님의 영화 가슴을 가지?                                                                                              | MAT 009              |                                       |                           | Calcul                       | Connaître et utiliser des   | s procédur 15/26  |                       |
|                                                                                                    | MAT 010              | an antitestation testation            |                           | Calcul                       | Connaître et utiliser des   | s procédur 14/26  |                       |
| e and the second second second second second second second second second second second second second second se | MAT 011              | Contractor and a second               |                           | Espace et géométrie          | Reconnaître et tracer de    | esfigures 24/26   |                       |
|                                                                                                    | MAT 012              |                                       | en nen nen en stationer d | Espace et géométrie          | Reconnaître et tracer de    | esfigures 21/26   |                       |
| 10-                                                                                                    | MAT 013              | [compétences néc                      | geesirae mothel           | Fenara at ránmátria          | Reconnaître et tracer de    | esfigures 26/26   |                       |
| LL Exploitation                                                                                                | MAT 014              |                                       | 🛛 \varTheta 🚫 Sé          | lection de groupe(s) d'items | Reconnaître et tracer de    | esfigures 11/26   |                       |
|                                                                                                    | MAT 015              | and an and a second second            | - Liste des grou          | pes d'items                  | Connaître et utiliser des   | s procédur 19/26  |                       |
|                                                                                                    | MAT 016              | and the second second                 | tormation des n           | nots                         | Connaître et utiliser des   | s procédur 18/26  |                       |
|                                                                                                    | MAT 017              | a second second                       | justification             |                              | Connaître et utiliser des   | s procédur 21/26  |                       |
|                                                                                                    | MAT 018              | [compétences néc                      | , ordre alphabéti         | que                          | Connaître et utiliser des   | s procédur 18/26  |                       |
|                                                                                                    | MAT 019              | [compétences néc                      | repérage spatio           | ) temporel                   | Connaître et utiliser des   | s unités de 16/26 |                       |
| Groupes                                                                                                    | MAT 020              | [compétences néc                      | , référents               |                              | Connaître et utiliser des   | s unités de 16/26 |                       |
| 🛛 🎽 Choopee                                                                                                    | MAT 021              |                                       | segmentation p            | onctuation                   | Connaître et utiliser des   | s unités de 15/26 |                       |
|                                                                                                    | MAT 022              |                                       | sens des mots             |                              | Connaître et utiliser des   | s unités de 11/26 |                       |
|                                                                                                    | MAT 023              |                                       | temps simples             |                              | Résoudre des problèm        | es relevan 9/26   |                       |
|                                                                                                    | MAT 024              |                                       | Compétences r             | etenues                      | 🖉 Connaître et utiliser cer | taines rela 17/26 |                       |
|                                                                                                    | MAT 025              | · · · · · · · · · · · · · · · · · · · | compétences n             | écessaires maths             | 🗂 Connaître et utiliser cer | taines rela 18/26 |                       |
|                                                                                                    | MAT 026              | al and a second second                |                           |                              | Connaître et utiliser cer   | taines rela 7/26  |                       |
| 🍟 Aide                                                                                                    | MAT 027              |                                       |                           | alider Annuler               | Connaître et utiliser cer   | taines rela 18/26 |                       |
|                                                                                                    | MAT 020              |                                       |                           | uratem                       | Connoîtro et utilicar des   | procódur 11/26    |                       |
|                                                                                                    | Filtre Sé            | ect. Gr. items                        | Créer Gr.                 | items                        | Fout recommencer            | Revenir           | Continuer             |
| <u>itaan berdaka sestera bata an.</u><br>A                                                                     | Groupe 1             | 4                                     |                           | Groupe 2                     |                             |                   |                       |
|                                                                                                    | Classe               | Elève                                 | Items                     | conf. au filtre              | lasse                       | Elève             | Items conf. au filtre |
| 0                                                                                                    |                      |                                       |                           |                              |                             |                   |                       |
| C Accueil                                                                                                    |                      |                                       |                           |                              | 1                           | 2) Cliquer sur V  | alider.               |
|                                                                                                    |                      |                                       |                           |                              |                             |                   |                       |
|                                                                                                    |                      |                                       | 11) Sele                  | ectionner le groupe d'ite    | ms                          |                   |                       |
|                                                                                                    | 10) Cliquer sur l'or | alet                                  | corres                    | pondant aux compétei         | ices                        |                   |                       |
|                                                                                                    | "Sélect Gr items"    |                                       | nécess                    | aires                        |                             |                   |                       |
| Quitter                                                                                                    |                      |                                       |                           |                              |                             |                   |                       |
|                                                                                                    |                      |                                       |                           |                              |                             |                   |                       |
|                                                                                                    | Enregistrer (        |                                       |                           | Exporter groupe(s)           |                             | Imprimer g        | roupe(s)              |
|                                                                                                    |                      |                                       |                           |                              |                             |                   |                       |

|                                       |                                  |                                  | Groupes de Besoin               |                                     |                              |
|---------------------------------------|----------------------------------|----------------------------------|---------------------------------|-------------------------------------|------------------------------|
|                                       | Sélectionnez un ou plusieurs lte | ems puis cliquez sur "Continuer" |                                 |                                     | Ecran : 3/4                  |
|                                       | Items                            | Groupes d'items                  | Champs                          | Compétences                         | Réponses                     |
| Configuration                         | MAT 001                          | [comnétences nécessaires maths]  | Calcul                          | Connaître et utiliser des procédu   | r 26/26                      |
|                                       | MAT 002                          | [competences nécessaires maths]  | Calcul                          | Connaître et utiliser des procédu   | r 24/26                      |
|                                       | MAT 002                          | [competences necessaries matris] | Calcul                          | Connaître et utiliser des procédu   | r. 22/20                     |
|                                       | MAT 004                          | [compétences péressires maths]   | Calcul                          | Connaître et utiliser des procédu   | r 25/26                      |
|                                       | MAT 004                          | [compétences nécessaires mathe]  | Calcul                          | Connaître et utiliser des procédu   | r 25/26                      |
|                                       | MAT 000                          | [compétences nécessaires mathe]  | Calcul                          | Connaître et utiliser des procedu   | × 15/20                      |
| E Raicia                              | MAT 007                          | [competences necessaries matris] | Calcul                          | Connaître et utiliser des procédu   | r. 21/26                     |
| Joansie                               | MAT 007                          | [compétences pérocesires mathe]  | Calcul                          | Connaître et utiliser des procedu   | r                            |
|                                       | MAT 000                          | [competences necessaires maths]  | Calcul                          | Connaitre et utiliser des procedu   | r 23/20<br>× 45/20           |
|                                       | MAT 009                          |                                  | Calcul                          | Connaitre et utiliser des procedu   | r 19/20<br>x 14/26           |
|                                       | MATUTU                           |                                  | Calcul                          | Connaitre et utiliser des procedu   | r 14/26                      |
|                                       | MATUTT                           |                                  | Espace et geometrie             | Reconnaitre et tracer des figures   | · 24/26                      |
|                                       | MAT 012                          |                                  | Espace et geometrie             | Reconnaitre et tracer des figures   | · 21/26                      |
| Fxploitation                          | MAT 013                          | [competences necessaires maths]  | Espace et geometrie             | Reconnaitre et tracer des figures   | · 26/26                      |
|                                       | MAT 014                          |                                  | Espace et geometrie             | Reconnaitre et tracer des figures   | · 11/26                      |
|                                       | MAT 015                          |                                  | Calcul                          | Connaître et utiliser des procédu   | r 19/26                      |
|                                       | MAT 016                          |                                  | Calcul                          | Connaître et utiliser des procédu   | r 18/26                      |
|                                       | MAT 017                          |                                  | Calcul                          | Connaître et utiliser des procédu   | r 21/26                      |
|                                       | MAT 018                          | [compétences nécessaires maths]  | Calcul                          | Connaître et utiliser des procédu   | r 18/26                      |
|                                       | MAT 019                          | [compétences nécessaires maths]  | Grandeurs et mesures            | Connaître et utiliser des unités de | e 16/26                      |
| Groupes                               | MAT 020                          | [compétences nécessaires maths]  | Grandeurs et mesures            | Connaître et utiliser des unités de | e 16/26                      |
| <b>4</b>                              | MAT 021                          |                                  | Grandeurs et mesures            | Connaître et utiliser des unités de | e 15/26                      |
|                                       | MAT 022                          |                                  | Grandeurs et mesures            | Connaître et utiliser des unités de | e 11/26                      |
|                                       | MAT 023                          |                                  | Exploitation de données numério | q Résoudre des problèmes relevar    | n 9/26                       |
| · · · · · · · · · · · · · · · · · · · | MAT 024                          |                                  | Connaissance des nombres        | Connaître et utiliser certaines rel | a 17/26                      |
|                                       | MAT 025                          |                                  | Connaissance des nombres        | Connaître et utiliser certaines rel | a 18/26                      |
| 0                                     | MAT 026                          |                                  | Connaissance des nombres        | Connaître et utiliser certaines rel | a 7/26                       |
| 🅜 Aide                                | MAT 027                          |                                  | Connaissance des nombres        | Connaître et utiliser certaines rel | a 18/26                      |
|                                       | MAT 020                          |                                  | Colcul                          | Connaîtro at utilicar das procédu   | r 11/28                      |
|                                       | Filtre                           | élect. Gr. items Créer Gi        | . items                         | Tout recommencer F                  | Revenir Continuer            |
|                                       |                                  |                                  |                                 |                                     | <b>/</b>                     |
|                                       | Groupe 1                         |                                  | Groupe 2                        |                                     |                              |
|                                       | Classe                           | Eleve Item                       | s cont. au filtre               | Classe Eleve                        | Items conf. au filtre        |
| Accueil                               |                                  |                                  |                                 |                                     |                              |
|                                       |                                  |                                  |                                 |                                     |                              |
|                                       |                                  |                                  |                                 |                                     |                              |
|                                       |                                  |                                  | 13) Ciiqu                       | er sur l'onglet "continuer"         |                              |
|                                       |                                  |                                  |                                 |                                     |                              |
|                                       |                                  |                                  |                                 |                                     | 그는 것이 같은 것은 것은 것이 같은 것이 같아요. |
|                                       | 물 때 영영 영양 방송 이 영영 이 있었다.         |                                  |                                 |                                     |                              |
| Quitter                               |                                  |                                  |                                 |                                     |                              |
|                                       |                                  |                                  |                                 |                                     |                              |
|                                       | Enregistre                       | aroupe                           | Exporter groupe(s)              |                                     | Imprimer groupe(s)           |
|                                       |                                  |                                  |                                 | H.                                  | 1                            |

| Configuration                                                                                                    | Pour une répartition automatique, sélectionnez des élèves<br>Pour une répartition manuelle, sélectionnez des élèves et u<br>Pour sauver un groupe dans la base, sélectionnez le puis d | Groupes de Besoin<br>puis cliquez sur "Répartir".<br>un groupe puis cliquez sur "Ajouter".<br>cliquez sur "Enregistrer groupe". | Ecran : 4/4                                           |  |  |
|----------------------------------------------------------------------------------------------------|----------------------------------------------------------------------------------------------------|----------------------------------------------------------------------------------------------------|-------------------------------------------------------|--|--|
|                                                                                                    | Classes                                                                                                    | Eleves                                                                                                    | Items conformes au filtre                             |  |  |
|                                                                                                    | DA<br>CA                                                                                                    | E illy<br>T mólique                                                                                                    | 0/22                                                  |  |  |
| <ul> <li>A set to see at static second set to the second set of the second set of the second set o</li></ul> |                                                                                                    | genque                                                                                                    | 10/22                                                 |  |  |
| ·                                                                                                    | DA CA                                                                                                    |                                                                                                    | 12/22                                                 |  |  |
|                                                                                                    | 64                                                                                                    | <b>b</b>                                                                                                    | 12/22                                                 |  |  |
| Saisie                                                                                                    | 64                                                                                                    |                                                                                                    | 13/22                                                 |  |  |
|                                                                                                    | 64                                                                                                    | 7 ondro                                                                                                    | 1 3/22                                                |  |  |
|                                                                                                    | 64                                                                                                    | 2 anure<br>( Aŭicon                                                                                                    | 15/22                                                 |  |  |
|                                                                                                    | 64                                                                                                    | r                                                                                                    | 15/22 15) On désire sélectionner les                  |  |  |
|                                                                                                    | 64                                                                                                    |                                                                                                    | 15/22 15) On desire selectionner les                  |  |  |
|                                                                                                    | 64                                                                                                    |                                                                                                    | élèves ayant obtenu moins de                          |  |  |
| 10-                                                                                                    | 6A                                                                                                    |                                                                                                    | 18/22 60% de réussite aux items                       |  |  |
| Exploitation                                                                                                    | 64                                                                                                    |                                                                                                    | 18/22 nécessaires en mathématiques.                   |  |  |
|                                                                                                    | 64                                                                                                    | B                                                                                                    | 17/22 I'ADE no permettant pas d'entrer                |  |  |
|                                                                                                    | 6A A Capa                                                                                                    | 18/22 JADE ne permettant pas d'entre                                                                                            |                                                       |  |  |
|                                                                                                    | 6A                                                                                                    | tre de parametrage pour repartition                                                                                             | 18/22 directement des pourcentages,                   |  |  |
|                                                                                                    | 6A                                                                                                    | es par groupe: 20                                                                                                    | 18/22 comme II y a 22 items, on                       |  |  |
|                                                                                                    | 6A O Nombre de gro                                                                                                    | pupe:                                                                                                    | 18/22 prendra comme seuil maximal                     |  |  |
| C Groupoc                                                                                                    | 6A                                                                                                    |                                                                                                    | 19/22 14.                                             |  |  |
| Stoupes                                                                                                    | 6A                                                                                                    | 0 < Seuil < 14                                                                                                    | 19/22                                                 |  |  |
| 이 것은 양성에는 여름을 알았는다.                                                                                                    | 6A                                                                                                    | 20/22                                                                                                    |                                                       |  |  |
|                                                                                                    | 6A Annu                                                                                                    | uler Repartition automatique                                                                                                    | 20/22                                                 |  |  |
|                                                                                                    | 6A                                                                                                    | P                                                                                                    | 20/22                                                 |  |  |
|                                                                                                    | 6A                                                                                                    | ( a                                                                                                    | 20/22                                                 |  |  |
|                                                                                                    | 6A                                                                                                    | L                                                                                                    | 21/22 16) Cliquer ensuite sur                         |  |  |
| 🏆 Aide                                                                                                    | 6A                                                                                                    | N                                                                                                    | 21/22 "Répartition automatique"                       |  |  |
| • • • • • • • • • • • • • • • • • • •                                                                                                    |                                                                                                    |                                                                                                    |                                                       |  |  |
|                                                                                                    | Retirer Ajouter Répartir                                                                                                    | Créer groupe Supprimer groupe                                                                                                   | Tout recommencer Revenir                              |  |  |
|                                                                                                    |                                                                                                    | Quartura 2                                                                                                    |                                                       |  |  |
|                                                                                                    |                                                                                                    | Itome conf. ou filtro                                                                                                    | Elève l'Items configuititre                           |  |  |
| Accueil                                                                                                    |                                                                                                    |                                                                                                    | Eleve iteriis com. au intre                           |  |  |
|                                                                                                    |                                                                                                    |                                                                                                    |                                                       |  |  |
|                                                                                                    |                                                                                                    |                                                                                                    |                                                       |  |  |
| Anne entre entre entre est                                                                                                    | [4] [1] 전 전 전 전 전 전 전 전 전 전 전 전 전 전 전 전 전 전 전                                                                                                    | 사람이 가지 않는 것이 같아. 나는 것이 가지 않는 것이 같아.                                                                                             | 그는 것을 한 동네는 것은 것이 것을 것을 하는 것을 못했다.                    |  |  |
|                                                                                                    | 14) L'ensemble des élèv                                                                                                    |                                                                                                    |                                                       |  |  |
| 1                                                                                                    | conformes au filtre sél                                                                                                    | ectionné précédemment. Cliquer                                                                                                  | 이 같은 것 같은 것 같은 것 같은 것 같은 것 같은 것 같이 많이 했다.             |  |  |
|                                                                                                    | alors sur l'onglet "Rép                                                                                                    | artir"                                                                                                    | 일을 만들었다. 이가 이가 아파 아파 아파 아파 아파 아파 아파 아파 아파 아파 아파 아파 아파 |  |  |
|                                                                                                    |                                                                                                    | 이 이 것은 물건을 가지로 가지 않는 것을 알았다. 신문가 했다.                                                                                            | 방법 사람이 가지 않는 것이 가지 않는 것이 같이 많이 많이 있다.                 |  |  |
|                                                                                                    | Enroaldror around                                                                                                    | Executor discuss(c)                                                                                                    |                                                       |  |  |
| 2                                                                                                    | Enregistrer groupe                                                                                                    | Exponel gloupe(s)                                                                                                    |                                                       |  |  |
|                                                                                                    |                                                                                                    |                                                                                                    |                                                       |  |  |

|                                                                                                    | Pour une répartition automatique, sélectionnez des élèves pu<br>Pour une répartition manuelle, sélectionnez des élèves et un                                                                                                    | Groupes de Besoin<br>is cliquez sur "Répartir".<br>groupe puis cliquez sur "Aiouter".                                                                                                    | Eci                                                                                                    |
|----------------------------------------------------------------------------------------------------|----------------------------------------------------------------------------------------------------|----------------------------------------------------------------------------------------------------|----------------------------------------------------------------------------------------------------|
| Configuration                                                                                                    | Pour sauver un groupe dans la base, sélectionnez le puis clic                                                                                                    | , 이상 방법 이상 방법 이 영상 방법 이상 방법 이상 방법 이상 방법 이상 가지 않는 것 <mark>이</mark> 것 이 있다.                                                                                                    |                                                                                                    |
|                                                                                                    | Classes                                                                                                    | Elèves                                                                                                    | Items conformes au filtre                                                                                                    |
|                                                                                                    | 6A                                                                                                    | candre                                                                                                    | 14/22                                                                                                    |
|                                                                                                    | 6A                                                                                                    | Wilsan                                                                                                    | 15/22                                                                                                    |
|                                                                                                    | 6A                                                                                                    |                                                                                                    | 15/22                                                                                                    |
|                                                                                                    | 6A                                                                                                    |                                                                                                    | 15/22                                                                                                    |
|                                                                                                    | 6A                                                                                                    | lita                                                                                                    | 16/22                                                                                                    |
| Saisie                                                                                                    | 6A                                                                                                    | mie                                                                                                    | 16/22                                                                                                    |
|                                                                                                    | 6A                                                                                                    | ne                                                                                                    | 16/22                                                                                                    |
|                                                                                                    |                                                                                                    |                                                                                                    | 17/22                                                                                                    |
| 전 전 전 전 전 전 전 전 전 <b>전 문</b>                                                                                                    |                                                                                                    | dino                                                                                                    | 10/22                                                                                                    |
|                                                                                                    |                                                                                                    |                                                                                                    | 10/22                                                                                                    |
| Exploitation                                                                                                    |                                                                                                    |                                                                                                    | 18/22                                                                                                    |
|                                                                                                    | bA<br>a                                                                                                    | the second second second second second second second second second second second second second second second s                                                                                                    | 18/22                                                                                                    |
|                                                                                                    | bA                                                                                                    |                                                                                                    | 18/22                                                                                                    |
|                                                                                                    | 6A                                                                                                    |                                                                                                    | 19/22                                                                                                    |
|                                                                                                    | 6A                                                                                                    | héo                                                                                                    | 19/22                                                                                                    |
|                                                                                                    | 6A                                                                                                    |                                                                                                    | 20/22                                                                                                    |
|                                                                                                    | 6A                                                                                                    | )E DE Clémence                                                                                                    | 20/22                                                                                                    |
|                                                                                                    | 6A                                                                                                    |                                                                                                    | 20/22                                                                                                    |
|                                                                                                    | 6A                                                                                                    | a                                                                                                    | 20/22                                                                                                    |
| Crounoo                                                                                                    | CA.                                                                                                    |                                                                                                    | 04,000                                                                                                    |
| 6 Grounes                                                                                                    | 9 0A                                                                                                    |                                                                                                    | 21/22                                                                                                    |
| Groupes 🔮                                                                                                    | 6A<br>18) Cliquer ensuite sur un élève afin de                                                                                                    | M. (17) Jode vient de e                                                                                                    | 21122<br>21/22                                                                                                    |
| Groupes                                                                                                    | 6A<br>18) Cliquer ensuite sur un élève afin de<br>faire apparaître les 3 boutons :<br>"Enregistrer groupe", "Exporter<br>groupe(s)", "Imprimer groupe(s)"                                                                                                    | 17) Jade vient de c<br>correspondant(s) a<br>La liste des élèves                                                                                                    | 21/22<br>21/22<br>aux critères retenus.<br>s apparaît au bas de l'écran.                                                                                                    |
| Groupes                                                                                                    | 6A<br>18) Cliquer ensuite sur un élève afin de<br>faire apparaître les 3 boutons :<br>"Enregistrer groupe", "Exporter<br>groupe(s)", "Imprimer groupe(s)"<br>Retirer                                                                                                    | M.<br>17) Jade vient de c<br>correspondant(s) a<br>La liste des élèves<br>Créer groupe Supprimer groupe                                                                                                    | 21/22<br>21/22<br>eréer le(s) groupe(s)<br>aux critères retenus.<br>s apparaît au bas de l'écran.                                                                                 |
| Groupes                                                                                                    | 6A<br>18) Cliquer ensuite sur un élève afin de<br>faire apparaître les 3 boutons :<br>"Enregistrer groupe", "Exporter<br>groupe(s)", "Imprimer groupe(s)"<br>Retirer Alouter Répartir<br>Groupe 1                                                                                                    | M.<br>17) Jade vient de c<br>correspondant(s) a<br>La liste des élèves<br>Créer groupe<br>Elève                                                                                                    | 21/22<br>21/22<br>créer le(s) groupe(s)<br>aux critères retenus.<br>s apparaît au bas de l'écran.<br>Tout recommencer Rever                                                       |
| Groupes                                                                                                    | 6A<br>18) Cliquer ensuite sur un élève afin de<br>faire apparaître les 3 boutons :<br>"Enregistrer groupe", "Exporter<br>groupe(s)", "Imprimer groupe(s)"<br>Retirer<br>Groupe 1<br>Classe<br>6A                                                                                                    | M.<br>17) Jade vient de c<br>correspondant(s) a<br>La liste des élèves<br>Créer groupe<br>Elève<br>ffany                                                                                                    | 21/22<br>21/22<br>créer le(s) groupe(s)<br>aux critères retenus.<br>s apparaît au bas de l'écran.<br>Tout recommencer Rever<br>ltems conf. au filtre<br>8/22                      |
| Groupes                                                                                                    | 6A<br>GRA<br>18) Cliquer ensuite sur un élève afin de<br>faire apparaître les 3 boutons :<br>"Enregistrer groupe", "Exporter<br>groupe(s)", "Imprimer groupe(s)"<br>Retirer<br>Groupe 1<br>Classe<br>6A<br>6A                                                                                                    | M.<br>17) Jade vient de c<br>correspondant(s) a<br>La liste des élèves<br>Créer groupe<br>Supprimer groupe<br>Elève<br>ffany<br>vigélique                                                                                                    | 21122<br>21/22<br>créer le(s) groupe(s)<br>aux critères retenus.<br>s apparaît au bas de l'écran.<br>Tout recommencer Rever<br>ltems conf. au filtre<br>8/22<br>10/22             |
| Groupes                                                                                                    | 6A<br>6A<br>18) Cliquer ensuite sur un élève afin de<br>faire apparaître les 3 boutons :<br>"Enregistrer groupe", "Exporter<br>groupe(s)", "Imprimer groupe(s)"<br>Retirer<br>6A<br>6A<br>6A<br>6A                                                                                                    | M.     17) Jade vient de c<br>correspondant(s) a<br>La liste des élèves       Créer groupe     Supprimer groupe       Elève     ffany<br>(ngélique<br>Corentin                                                                                                    | 21122<br>21/22<br>créer le(s) groupe(s)<br>aux critères retenus.<br>s apparaît au bas de l'écran.<br>Tout recommencer Rever<br>ltems conf. au filtre<br>8/22<br>10/22<br>12/22    |
| Groupes                                                                                                    | 6A<br>18) Cliquer ensuite sur un élève afin de<br>faire apparaître les 3 boutons :<br>"Enregistrer groupe", "Exporter<br>groupe(s)", "Imprimer groupe(s)"<br>Retirer Alouter Répartir<br>Groupe 1<br>Classe<br>6A<br>6A<br>6A<br>6A                                                                                                    | M.     17) Jade vient de c<br>correspondant(s) a<br>La liste des élèves       Créer groupe     Supprimer groupe       Elève     ffany<br>(ngélique<br>Corentin<br>a                                                                                                    | 21122<br>21/22<br>créer le(s) groupe(s)<br>aux critères retenus.<br>s apparaît au bas de l'écran.<br>Tout recommencer Rever<br>10/22<br>12/22<br>12/22<br>12/22                   |
| Groupes                                                                                                    | 6A<br>18) Cliquer ensuite sur un élève afin de<br>faire apparaître les 3 boutons :<br>"Enregistrer groupe", "Exporter<br>groupe(s)", "Imprimer groupe(s)"<br>Retirer Alouter Répartir<br>Groupe 1<br>Classe<br>6A<br>6A<br>6A<br>6A<br>6A<br>6A                                                                                                    | Image: Mail of the mail of the mail o | 21122<br>21/22<br>21/22<br>21/22<br>aux critères retenus.<br>s apparaît au bas de l'écran.<br>Tout recommencer Rever<br>10/22<br>10/22<br>12/22<br>12/22<br>13/22<br>13/22        |
| Groupes                                                                                                    | 6A<br>18) Cliquer ensuite sur un élève afin de<br>faire apparaître les 3 boutons :<br>"Enregistrer groupe", "Exporter<br>groupe(s)", "Imprimer groupe(s)"<br>Retirer Alouter Répartir<br>Groupe 1<br>Classe<br>6A<br>6A<br>6A<br>6A<br>6A<br>6A                                                                                                    | M.     17) Jade vient de correspondant(s) a La liste des élèves       Créer groupe     Supprimer groupe       Elève     ffany       vngélique     Corentin       a     Jr       vévin     Vingélique                                                                                                    | 21122<br>21/22<br>21/22<br>21/22<br>aux critères retenus.<br>s apparaît au bas de l'écran.<br>Tout recommencer Rever<br>10/22<br>10/22<br>12/22<br>12/22<br>13/22<br>13/22        |
| Groupes<br>Second and a constraint of the second and a constraint of the second and a constrai | 04         6A         18) Cliquer ensuite sur un élève afin de faire apparaître les 3 boutons :         "Enregistrer groupe", "Exporter groupe(s)", "Imprimer groupe(s)"         Retirer       Alouter         Répartir         Groupe 1         6A         6A         6A         6A         6A         6A         6A         6A         6A         6A         6A         6A         6A         6A | Image: Main and the second second                | 21122<br>21/22<br>créer le(s) groupe(s)<br>aux critères retenus.<br>s apparaît au bas de l'écran.<br>Tout recommencer Rever<br>10/22<br>10/22<br>12/22<br>12/22<br>13/22<br>13/22 |

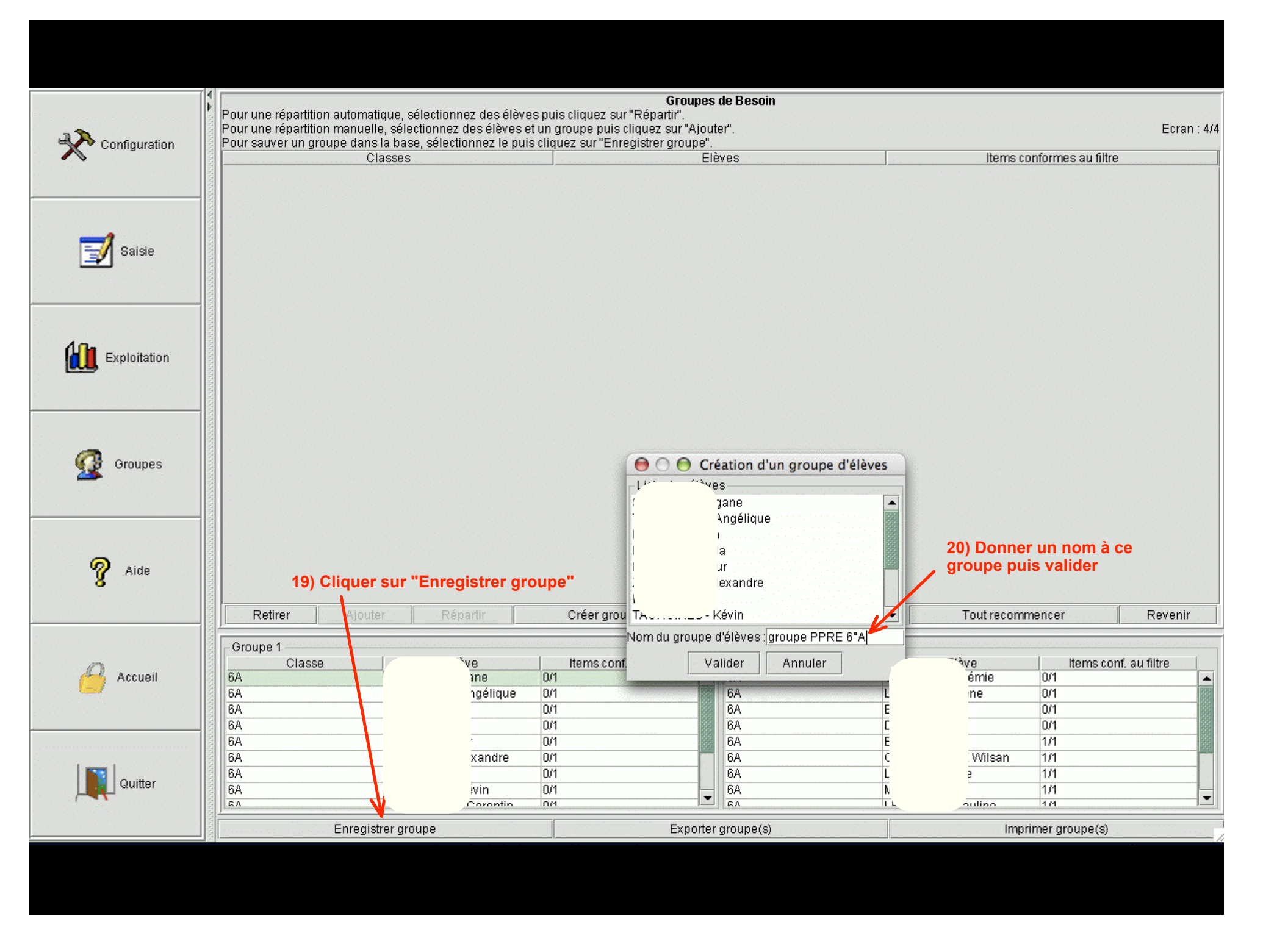

## Exemple d'un groupe d'élèves ayant obtenu moins de 60% de réussite aux items nécessaires de mathématiques

## Groupe : Groupe PPRE 6°A

| Classe | Nom    | Prénom Prénom | ltem s conformes au filtre |
|--------|--------|---------------|----------------------------|
| 6A     | )<br>) |               | 8/22                       |
| 6A     | A      | le            | 10/22                      |
| 6A     | JIL    |               | 12/22                      |
| 6A     |        |               | 12/22                      |
| 6A     |        |               | 13/22                      |
| 6A     | S. S.  |               | 13/22                      |

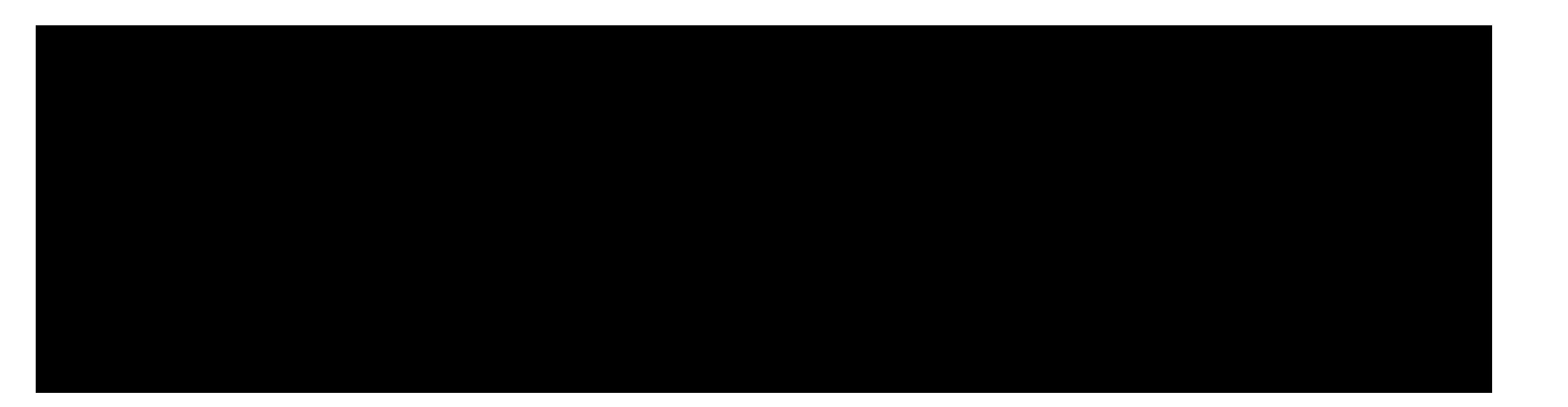